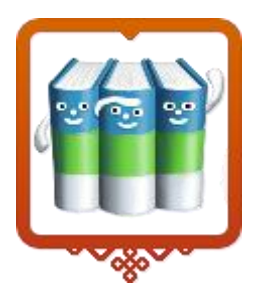

Государственное бюджетное учреждение Республики Коми «Национальная детская библиотека Республики Коми им. С.Я. Маршака» (ГБУ РК НДБ)

### Электронный каталог ГБУ РК НДБ

### ПАМЯТКА-НАВИГАТОР

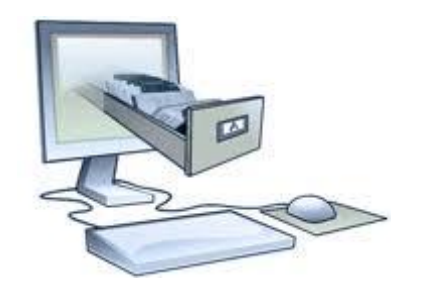

#### Знакомьтесь:

#### электронный каталог ГБУ РК НДБ находится на сайте библиотеки по адресу

http://www.ndbmarshak.ru

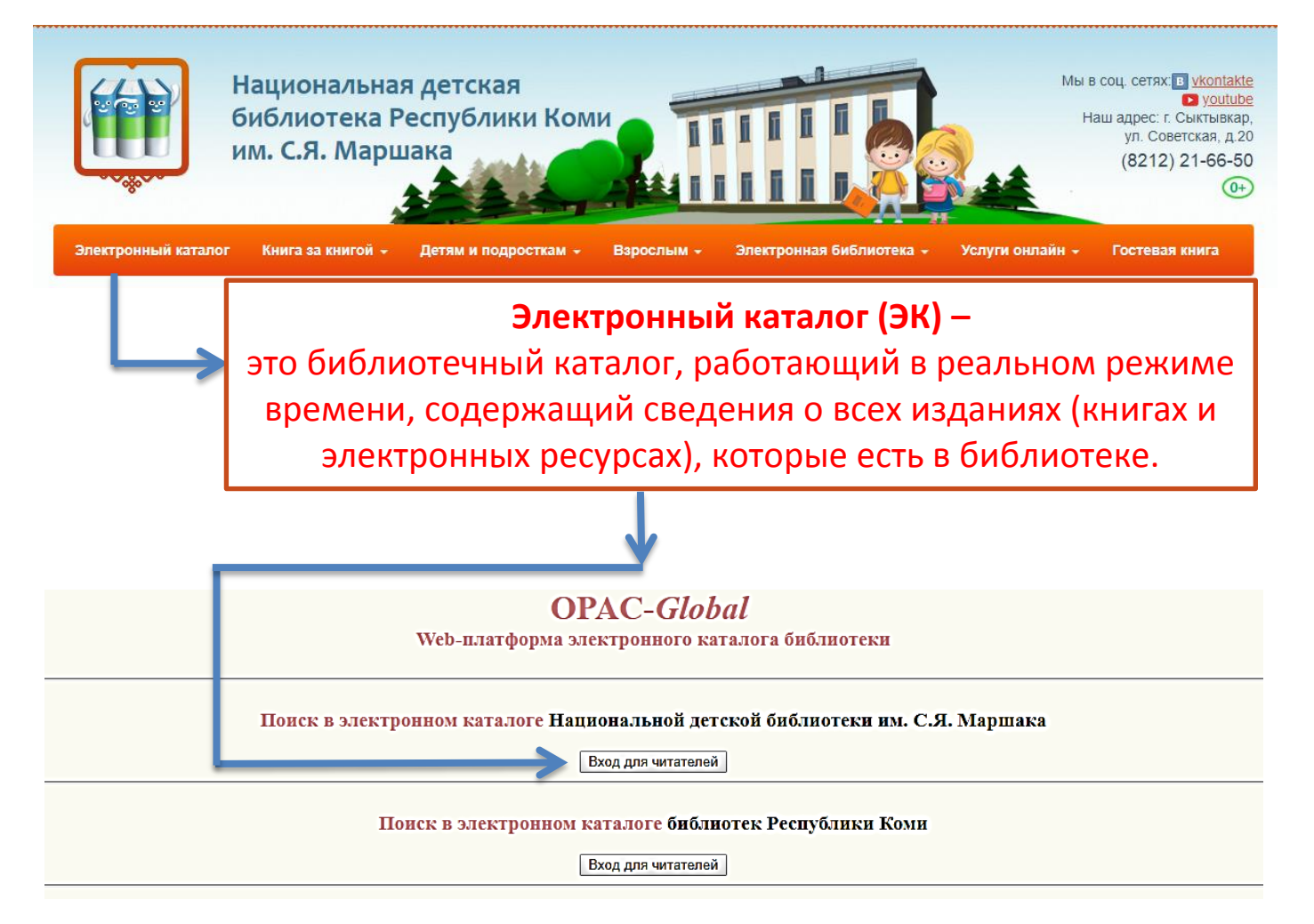

#### Инструкция по поиску в электронном каталоге:

Самый простой вид поиска – БАЗОВЫЙ

Можно выполнять поиск литературы по одному или сразу по нескольким полям, например: **Автор и заглавие** 

| Базовый      | Расширенный | Профессиональный |  |
|--------------|-------------|------------------|--|
| База данных  |             |                  |  |
| Автор        |             |                  |  |
| Заглавие     |             |                  |  |
| Все поля     |             |                  |  |
| Язык публик  | ации        |                  |  |
| Год публикат | ции         |                  |  |

#### Обратите внимание!

#### Для проведения поиска должно быть заполнено хотя бы одно поисковое поле!

| Искать<br>Очистить                                                                      | Базовый Расшир                                                                                                    | енный                                                                       | Профессиональный                                                                   | 2     |
|-----------------------------------------------------------------------------------------|----------------------------------------------------------------------------------------------------|-----------------------------------------------------------------------------|------------------------------------------------------------------------------------|-------|
| История поисков                                                                         | База данных                                                                                                    | Книги                                                                       | НДБР Коми                                                                          |       |
| Список выдачи                                                                           | Автор                                                                                                    | ПУШКИ                                                                       | 1H A. C.                                                                           | Слова |
| Инструкции по Поиску:                                                                   | Заглавие<br>Все поля                                                                                                    | КАПИТ                                                                       | АНСКАЯ ДОЧКА                                                                       | Слова |
| Инструкция по Поиску<br>Краткая инструкция по<br>Поиску<br>Видеоинструкции по<br>Поиску | Язык публикации<br>Год публикации<br>Ограничения по формо<br>содержания                                                                                                    | с<br>е Вид из                                                               | по                                                                                 |       |
|                                                                                         | Полный текст<br>Краеведческий характер<br>Аналитика<br>Биографии<br>Библиографическое изда<br>Диссертация/авторефера<br>Договоры<br>Ежегодный отчет/ежегодн<br>Законы и законодательн | Видеоз<br>Звукоза<br>Изомат<br>Карты<br>Книги<br>Микрос<br>Нормат<br>Период | аписи<br>аписи<br>ериалы<br>рормы<br>чвно-технические документы<br>ические издания |       |

- 1. Выбираем вид поиска.
- **2.** Существует возможность заполнять поисковое поле выбранными значениями из поля **Словарь**
- 3. Для перехода к поиску нажать кнопку Искать

#### Результаты поиска: список документов, удовлетворяющий Вашему запросу Результаты поиска Отметить все База данных: Книги НДБР Коми Снять выделение Поисковое выражение: (AU пушкин) AND (ТІ капитанская дочка) Количество записей: 33 Формат вывода: Биб. описание ¥ 1<u>2</u><u>3</u> Показать 1 КНИГА. Одночастный.. Внести в список Пушкин А. С. Капитанлон ныв / А. С. Пушкин; пер. И. В. Изъюров. выдачи Сыктывкар : Коми кн. изд-во, 1953. - 100 с. Список выдачи Ключевые слова: НФ -- Повести -- Переводы История поисков Сведения об экземплярах издания <u>Движение экземпляров</u> Вернуться к поиску Экземпляров, доступных для заказа: 2 2 КНИГА. Одночастный.. Пушкин А.С. Капитанская дочка : повесть с комментариями / А.С. Пушкин. - М. : Стрекоза-Пресс, 2003. - 206 с. с. Ключевые слова: Повести -- Комментарии Сведения об экземплярах издания Движение экземпляров Экземпляров, доступных для заказа: 1

Для того, чтобы узнать о местонахождении документа, необходимо нажать кнопку **«Сведения об экземплярах издания»** 

НДБР Коми; Шифр: 84(2Рос=Рус)1; Авт. знак: П91; Инв. номер: 309604-КХ

# Чтобы из результатов поиска вернуться в основное меню, необходимо нажать кнопку слева

#### • «Вернуться к поиску»

| Отметить все<br>Снять выделение<br>Формат вывода:<br>Биб. описание ▼<br>Показать    | База<br>Пои<br>Колі<br>1 <u>2</u> | а дан<br>сков<br>ичес<br><u>3</u> | Результаты поиска<br>ных: Книги НДБР Коми<br>ое выражение: (AU пушкин) AND (ТІ капитанская дочка)<br>тво записей: 33                                                                                                    |
|-------------------------------------------------------------------------------------|-----------------------------------|-----------------------------------|----------------------------------------------------------------------------------------------------|
| Внести в список<br>выдачи<br>Список выдачи<br>История поисков<br>Вернуться к поиску | 1                                 |                                   | КНИГА. Одночастный<br>Пушкин А. С. Капитанлон ныв / А. С. Пушкин; пер. И. В. Изъюров<br>Сыктывкар : Коми кн. изд-во, 1953 100 с.<br>Ключевые слова: НФ Повести Переводы<br>Сведения об экземплярах издания<br>Движение экземпляров<br>Экземпляров, доступных для заказа: 2   |
|                                                                                     | 2                                 |                                   | КНИГА. Одночастный<br>Пушкин А.С. Капитанская дочка : повесть с комментариями / А.С.<br>Пушкин М. : Стрекоза-Пресс, 2003 206 с. с.<br>Ключевые слова: Повести Комментарии<br>Сведения об экземплярах издания<br>Движение экземпляров<br>Экземпляров, доступных для заказа: 1 |
|                                                                                     | 3                                 |                                   | КНИГА. Одночастный<br>Пушкин А.С. Дубровский / худ. Д. А. Шмаринов. Капитанская дочка :<br>романы / А. С. Пушкин М. : Дет. лит., 2005 254 с. с.                                                                                                    |

#### Более сложный вид поиска – Расширенный

| Искать<br>Очистить                                                                      | Базовый Расш                                                                               | иренный                                                                             | Профессиона                                                                                               | льный                          | Поис |  |  |  |
|-----------------------------------------------------------------------------------------|--------------------------------------------------------------------------------------------|-------------------------------------------------------------------------------------|----------------------------------------------------------------------------------------------------|--------------------------------|------|--|--|--|
| История поисков                                                                         | База данных                                                                                | Книги Н                                                                             | ДБР Коми                                                                                                  |                                | •    |  |  |  |
| Список выдачи                                                                           | Область поиска                                                                             | Поиско                                                                              | вое выражение                                                                                             |                                |      |  |  |  |
| Основное меню                                                                           | FT Все поля<br>FT Все поля<br>AU Индивид. автор, ре                                        | ▼<br>дактор, состав                                                                 | итель и др.                                                                                               | Слова                          | Ъ    |  |  |  |
| Инструкции по Поиску:                                                                   | ТІ Заглавие<br>IN Инвентарный номер                                                        | ТІ Заглавие<br>ІN Инвентарный номер/Баркод                                          |                                                                                                    |                                |      |  |  |  |
| Инструкция по Поиску<br>Краткая инструкция по<br>Поиску<br>Видеоинструкции по<br>Поиску | РР Место издания<br>КW Ключевые слова<br>РЅ Персоналия<br>РҮ Год издания/публи<br>ЅЕ Серия | Слова                                                                               | )ь                                                                                                    |                                |      |  |  |  |
|                                                                                         | GH Географическое на<br>FD Фонд хранения<br>LA Язык публикации                             |                                                                                     | ^                                                                                                    |                                |      |  |  |  |
|                                                                                         |                                                                                            | Краевед<br>Аналити<br>Биограф<br>Библиог<br>Диссерт<br>Договор<br>Ежегодн<br>Законы | ческий характер<br>ка<br>рафическое издан<br>ация/авторефера<br>ы<br>ый отчет/ежегодн<br>и законодательны | ние<br>т<br>ый обзор<br>е акты | ·    |  |  |  |
|                                                                                         |                                                                                            |                                                                                     |                                                                                                    |                                |      |  |  |  |

#### Области поиска:

- 1. Автор книги.
- 2. Заглавие книги.
- 3. Ключевые слова (набор слов, представляющих собой содержание текста, например, «птицы»; ключевые слова могут быть как в единственном, так и во множественном числе: если нет результатов поиска по слову «птица», попробуйте ввести «птицы»).
- 4. Персоналии (выдающиеся люди, жизнь и деятельность которых описывается в искомой литературе).
- 5. Серия (можно указать название серии, в которой вышла книга).
- 6. Географическое название (указать название города, страны).

#### Порядок работы со Списком выдачи

Список выдачи используется для сохранения итогов поиска ваших запросов, чтобы в последующем была возможность просмотреть найденные документы, выгрузить их в редактор Word и распечатать.

| Искать<br>Очистить                                                                                 | Базовый                                                                                                    | Расширенный                                                                                                    | Профессиональный                                                                              | Поиск        |  |  |
|----------------------------------------------------------------------------------------------------|----------------------------------------------------------------------------------------------------|----------------------------------------------------------------------------------------------------|-----------------------------------------------------------------------------------------------|--------------|--|--|
| История поисков<br>Список выдачи                                                                   | База данных<br>Автор                                                                                                    | Книги<br>ПУШК                                                                                                    | НДБР Коми<br>ИН А. С.                                                                         | ▼<br>Словарь |  |  |
| Инструкции по По<br>Инструкция по По<br>Краткая инструкци<br>Поиску<br>Видеоинструкции и<br>Поиску | Заглавие<br>иску: Все поля<br>иску Язык публикан<br>ия по Год публикации<br>по Ограничения п<br>содержания                                                               | КАПИТ<br>ции<br>и с<br>ко форме Вид из                                                                                                    | КАПИТАНСКАЯ ДОЧКА Слова<br>с по с Вид издания                                                 |              |  |  |
|                                                                                                    | Полный текст<br>Краеведческий ха<br>Аналитика<br>Биографии<br>Библиографическ<br>Диссертация/авто<br>Договоры<br>Ежегодный отчет/<br>Законы и законод<br>Законодательные | арактер<br>арактер<br>ар | записи<br>аписи<br>гериалы<br>формы<br>тивно-технические документы<br>дические издания<br>VD- | •            |  |  |

Чтобы сформировать список выдачи, необходимо в результатах поиска на каждой странице отметить нужные документы, при этом после просмотра каждой страницы найденных документов внести необходимые записи в Список выдачи кнопкой **«Внести в список выдачи»:** 

- 1. Выполнить поиск необходимых документов.
- •2. Отметить книги, которые удовлетворяют запросу:

| L | ]<br>]<br>] | База дан<br>Поискої<br>Количес | нных: Книги НДБР Коми<br>вое выражение: (К.W. птицы)<br>ство записей: 203                                                                                                    |
|---|-------------|--------------------------------|----------------------------------------------------------------------------------------------------|
| L |             | 1 <u>2</u> <u>3</u>            | 4 5 6 7 8 9 10 11 12 13 14                                                                                                    |
| L |             | 1                              | КНИГА. Одночастный<br>Киршина К. Д. Двор Непутаных Птиц / К. Д. Киршина; худож. Г. Е. Никольский Москва : Сов. Россия, 1971 22 с.<br>Ключевые слова: птицы<br>Сведения об эхэсмплярах издания<br>Движение экземпляров                                                                  |
|   | V           | 2                              | КНИГА. Одночастный<br>Киршина Клавдия Даниловна. Двор непутаных птиц : рассказ : для дошкольного и младшего школьного возраста / К. Д. Киршина; худож. Г.Е. Никольский Москва : Сов.<br>1969 22 с.<br>Ключевые слова: птицы<br>Сведения об экземплярах издания<br>Движение экземпляров |
|   |             | 3                              | КНИГА. Одночастный.<br>Клыков А. А. Кек и Тэрэ / А. А. Клыков; худож. П. Багин Москва : Сов. Россия, 1972 32 с.<br>Ключевые слова : птицы<br>Сведения об экземпларах издания<br>Движение экземпларов<br>КНИГА. Опиочастный                                                             |
|   |             | 4                              | КНИГА. Одночастный.<br>Колосов М. М. Буркун : повесть / М. М. Колосов; худож. 3. Смехов Москва : Детская литература, 1973 64 с.<br>Ключевые слова: Птицы<br><u>Сведения об экземплярах издания</u><br><u>Движение экземпляров</u>                                                      |

#### 3. Нажать кнопку в левой части экрана «Внести в список выдачи»:

| <b>→</b> | Отметить все<br>Снять выделение<br>Формат вывода:<br>Биб. описание ▼<br>Показать<br>ISO2709 ▼<br>Выгрузка записей<br>Внести в список выдачи |   |       |                 | КНИГА. Одночастный<br>Пушкин А. С. Дубровский : роман / А. С. Пушкин; послесл. и<br>подстроч. примеч. В. А. Мануйлова и Е. В. Холшевниковой; худож.<br>Б. Кустодиев Изд.8-е Москва : Детская литература, 1976 96 с.<br>Ключевые слова: Русская литература 19 в.<br>Сведения об экземплярах издания<br>Движение экземпляров<br>Редактировать Копировать Прототип Экземпляр<br>Печать БК Удалить                          |
|----------|----------------------------------------------------------------------------------------------------|---|-------|-----------------|----------------------------------------------------------------------------------------------------|
|          | Новая запись<br>Вернуться к поиску<br>Новый поиск<br>Основное меню                                                                          |   | 4     |                 | Уровень записи: Полный<br>КНИГА. Одночастный<br>Пушкин Александр Сергеевич. Дубровский : роман / А. С.<br>Пушкин; послесл. В. А. Мануйлова и Е. В. Холшевниковой; худож.<br>Б. Кустодиев Изд. 7-е Москва : Детская литература, 1975 96<br>с.<br>Ключевые слова: Русская литература 19 в.<br>Сведения об экземплярах издания<br>Движение экземпляров<br>Редактировать Копировать Прототип Экземпляр<br>Печать БК Удалить |
|          |                                                                                                    |   | 5     |                 | VDOREHL ЗЯПИСИ: Полный                                                                                                    |
|          | Помощь                                                                                                    |   | Объем | БД              | Список выдачи Импорт внешнего файла Выход                                                                                                    |
|          |                                                                                                    |   |       |                 | Добавлено записей: 3.                                                                                                    |
|          |                                                                                                    | į | Ļ     | 1ля про<br>нижн | текущии размер списка выдачи: э.<br>осмотра выбранных документов выберите в<br>ем фрейме пункт меню "Список выдачи".<br>ОК                                                                                                    |

4. Повторить пункты 2. и 3. для каждой страницы поиска.

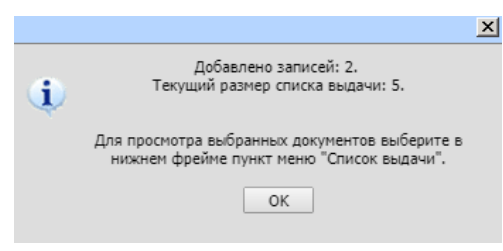

- **5.** Поиск можно вести несколько раз по разным запросам и добавлять все необходимые документы в один Список выдачи. Либо формировать для каждого запроса свой Список выдачи.
- 6. Для добавления всех результатов запросов в один Список выдачи, повторите поиск документов, нажав на кнопку
  «Вернуться к поиску»:

| , | Отметить все<br>Снять выделение<br>Формат вывода:<br>Биб. описание<br>Показать   | База данных: Книги НДБР Коми<br>Поисковое выражение: (КW птипы)<br>Количество записей: 203<br>1 2 3 4 5 6 7 8 9 10 11 12 13 14 |  |                                                                                                    |  |  |  |
|---|----------------------------------------------------------------------------------|----------------------------------------------------------------------------------------------------|--|----------------------------------------------------------------------------------------------------|--|--|--|
|   | Внести в список выдачи<br>Список выдачи<br>История поисков<br>Вернуться к поиску | 151                                                                                                    |  | ЗВУКОЗАПИСЬ. Одночастный.<br>Голоса птиц [Звукозапись] / пояснения читает Леонид Бородин Москва : Весть-ТДА, 2006 1 электрон. опт. диск (CD-DA) (57 мин.)<br>Ключевые слова: Звукозаписи Голоса птиц Птицы<br>Сведение о яхнемпляров<br>Движение экземпляров          |  |  |  |
|   | Depny i den K ubucky                                                             | 152                                                                                                    |  | КНИГА. Одночастный.<br>Питерсов Р. Птицы / Р. Петерсон; пер. с англ. И. Г. Гуровой; под ред. Л. С. Степаняна; предисл. Н. А. Гладкова Москва : Мир, 1973 188 с.<br>Ключевые слова: птицы периатые<br>Свезении обхемпларов хакемпларам излания<br>Движение экземпларов |  |  |  |

7. Повторите пункты 2. и 3. для каждой страницы поиска, отметьте книги, удовлетворяющие запросу, внесите необходимые записи в Список выдачи кнопкой «Внести в список выдачи».

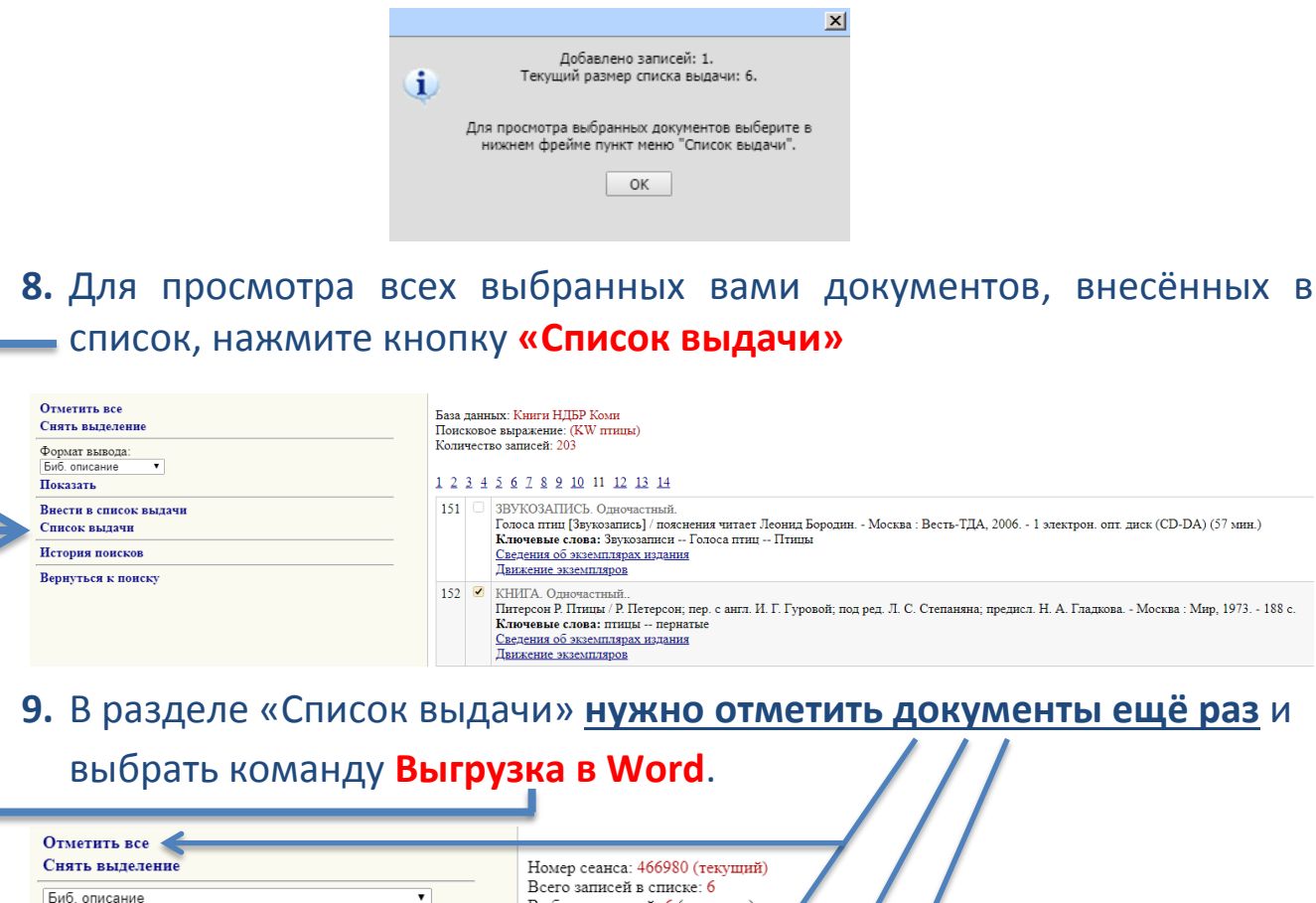

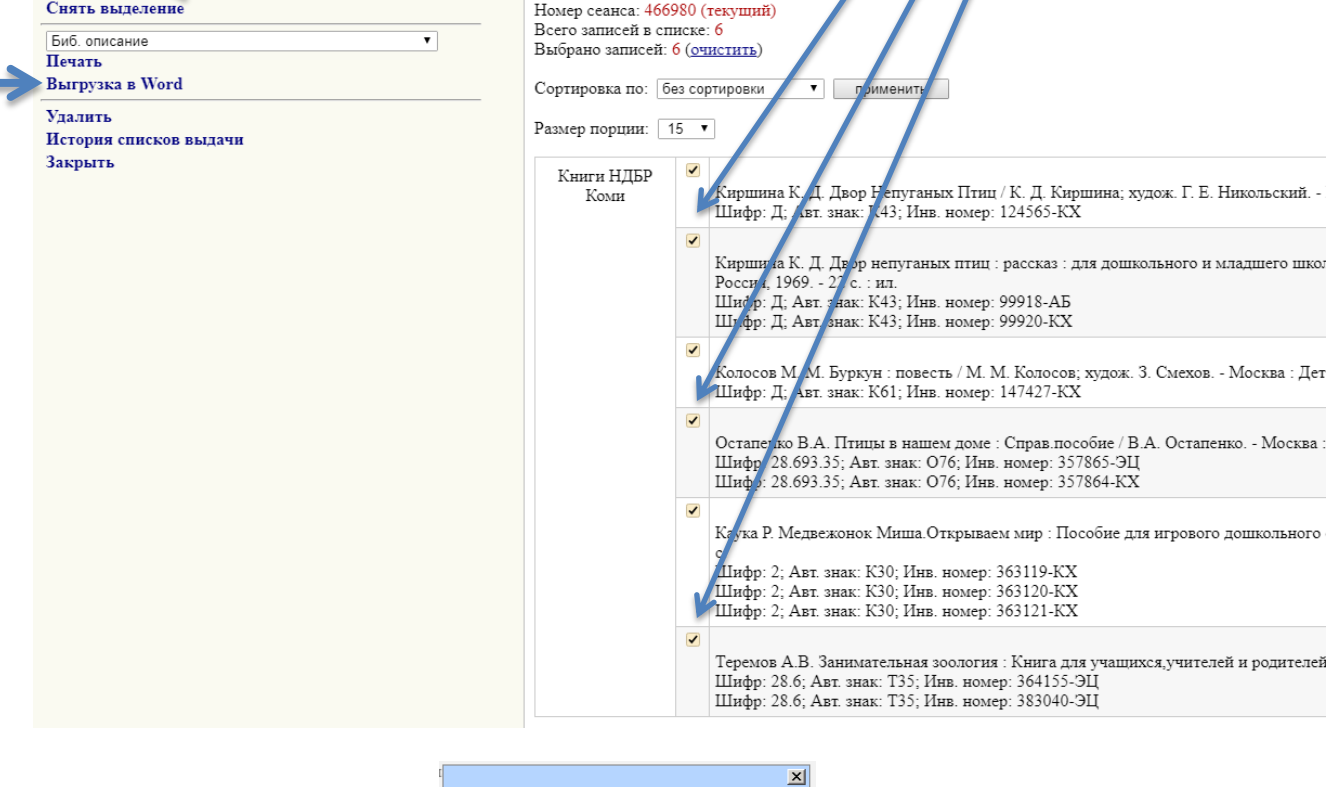

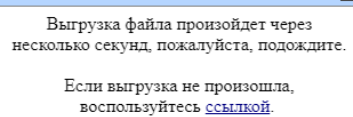

Закрыть

## **10.** Далее представленный в Word Список выдачи **можно** распечатать.

| <b>W G</b> 9 | w 🗐 🖬 🗇 🛛 😈 🔻 459716_select_list - Microsoft Word |                             |                |                     |                      |                      |                       |                       |                                     |                       |             |
|--------------|---------------------------------------------------|-----------------------------|----------------|---------------------|----------------------|----------------------|-----------------------|-----------------------|-------------------------------------|-----------------------|-------------|
| Файл         | Главная                                           | Вставка Разметка ст         | границы Ссылки | Рассылки            | Рецензирование       | Вид                  | КонсультантПл         | юс                    |                                     |                       | ۵           |
| Ê            | k Tin<br>R f                                      | mes New Roman v 12          | · ∷·∷          | *浢•  建 律<br>■   津 • | A                    | A                    |                       | Í.                    | Введите текст для поиска:           | - <b>D</b>            |             |
| вставить     | I 🖉                                               | • • • • A • A               | A - 🗄 -        | A<br>¶ ↓            | экспресс-стили і     | /ІЗМЕНИТЬ<br>СТИЛИ * | т                     | консультант<br>Плюс * | 💋 Вставить ссылку                   |                       |             |
| Буфер обмен  | на Б                                              | Шрифт                       | Га Аб:         | ац Б                | Стили                | - Gi                 |                       |                       | КонсультантПлюс                     |                       |             |
| 11111        | 1 • 2 • 1                                         | . 3 . 1 . 4 . 1 . 5 . 1 . 6 | 7 8            | 9 * 1 * 10 * 1 *    | 11 · + · 12 · + · 13 | · · · 14 ·           | · · 15 · · · 16 · · · | · 17 · J · 18 ·       | · · 19 · · · 20 · · · 21 · · · 22 · | 1 • 23 • 1 • 24 • 1 • | 25 · 1 · 26 |

#### Список выдачи

1. Пушкин А. С. Дубровский : роман / А. С. Пушкин; послесл. и подстроч. примеч. В. А. Мануйлова и Е. В. Холшевниковой; худож. Б. Кустоднев. - Изд. 8-е. - Москва : Детская литература, 1976. - 96 с. : ил.

Шифр: 84(2Рос=Рус)1; Авт. знак: П91; Инв. номер: 189509-КХ

Шифр: 84(2Рос=Рус)1; Авт. знак: П91; Инв. номер: 192591-КХ

 Пушкин А. С. Дубровский : роман / А. С. Пушкин; послесл. В. А. Мануйлова и Е. В. Холшевниковой; худож. Б. Кустодиев. - Изд. 7-е. -Москва : Детская литература, 1975. - 96 с. : ил.

Шифр: 84(2Рос=Рус)1; Авт. знак: П91; Инв. номер: 181151-АБ

# Мы предлагаем вам полную свободу выбора и желаем удачи в информационном поиске!

#### Наш адрес:

Республика Коми, г. Сыктывкар, ул. Советская, 20

#### e-mail: komdet\_bibl@mail.ru

#### Сайт: http://www.ndbmarshak.ru

ВКонтакте: «Детская библиотека им. С.Я. Маршака»

Часы работы: Понедельник - пятница с 10.00 до 19.00 Суббота, воскресенье с 10.00 до 17.00

Последняя среда месяца – санитарный день